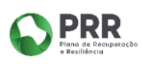

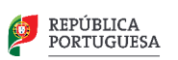

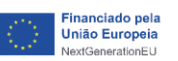

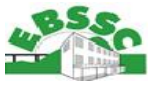

## TUTORIAL

## **EV SMARTBOOK – Escola Virtual**

PASSO 1 - Abrir a aplicação EV Smart Book e selecionar o símbolo da Microsoft.

| escola virtual                            | Clicar aqui                               |
|-------------------------------------------|-------------------------------------------|
| Já tem conta? Inicie sessão.              | Não tem conta <mark>2 Po</mark> giste-se. |
| Utilizador                                | CRIAD                                     |
| Password                                  |                                           |
| Memorizar dados <u>Não sei a password</u> | Entrar com outras contas                  |
| ENTRAR                                    | () G 🔢 🕯                                  |

PASSO 2 - Inserir o email institucional do aluno (@edu.madeira.gov.pt)

|                    | Introduzir o email institucional do<br>aluno que termina em |
|--------------------|-------------------------------------------------------------|
| Mic                | @edu.madeira.gov.pt                                         |
| Iniciar            | sessão 1                                                    |
| E-mail, tele       | efone ou Skype                                              |
| Nenhuma c          | onta? Crie uma!                                             |
| Não conseg         | ue aceder à sua conta?                                      |
|                    | Anterior Seguinte                                           |
|                    |                                                             |
|                    |                                                             |
| ද <sub>ු</sub> Opç | ões de início de sessão                                     |

PASSO 3 - Inserir a palavra-passe da conta institucional do aluno (@edu.madeira.gov.pt)

**Nota:** Reforçamos o facto de a palavra-passe ser a do email institucional do aluno. <u>Não se trata</u> <u>da palavra-passe que está no guia EV do aluno;</u>

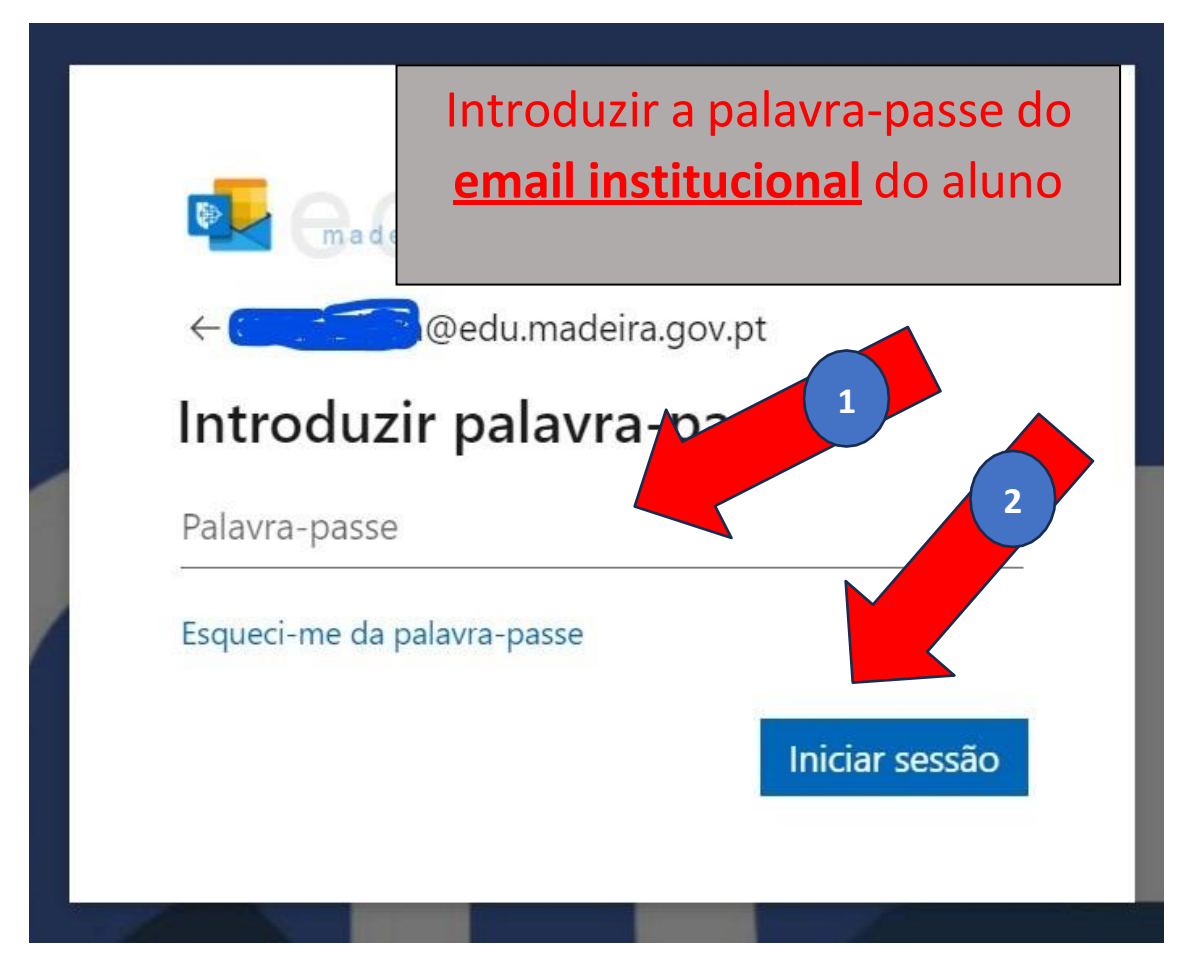

Notas:

- 1) Caso o aluno não saiba a sua palavra-passe, o diretor de turma deverá gerar uma nova no PLACE.
- Caso seja feito o reset e após o aluno introduzir a nova palavra-passe gerada, é pedido ao aluno que introduza uma <u>nova</u> palavra-passe.

PASSO 5 - Selecionar a opção "Ligar contas".

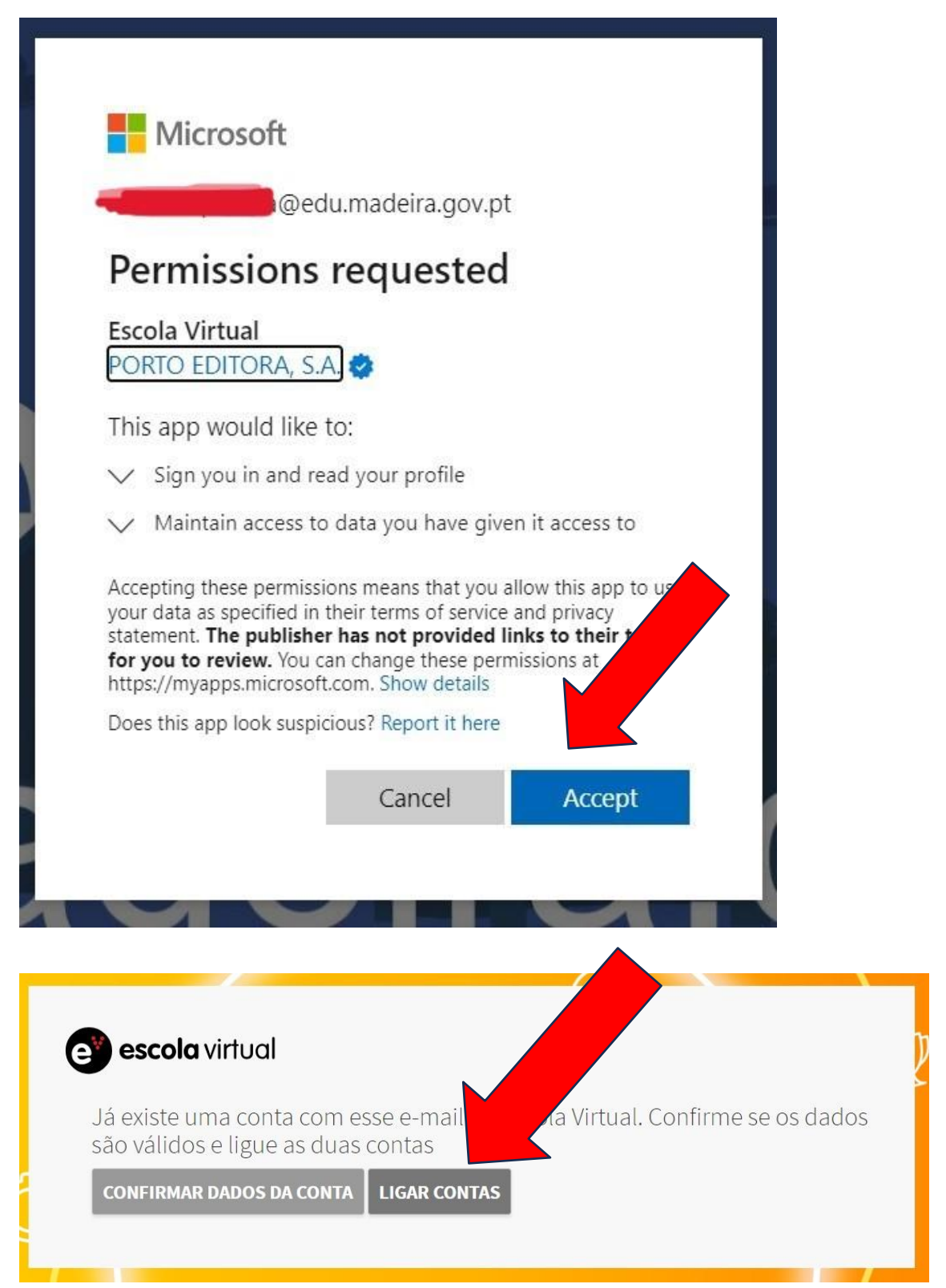

**PASSO 6** - Inserir a palavra passe que se encontra no GUIA EV do ALUNO ou na lista excel enviada por nós.

<u>PASSO 5</u> - Selecionar a opção "Ligar contas". Clicar em "Entrar".

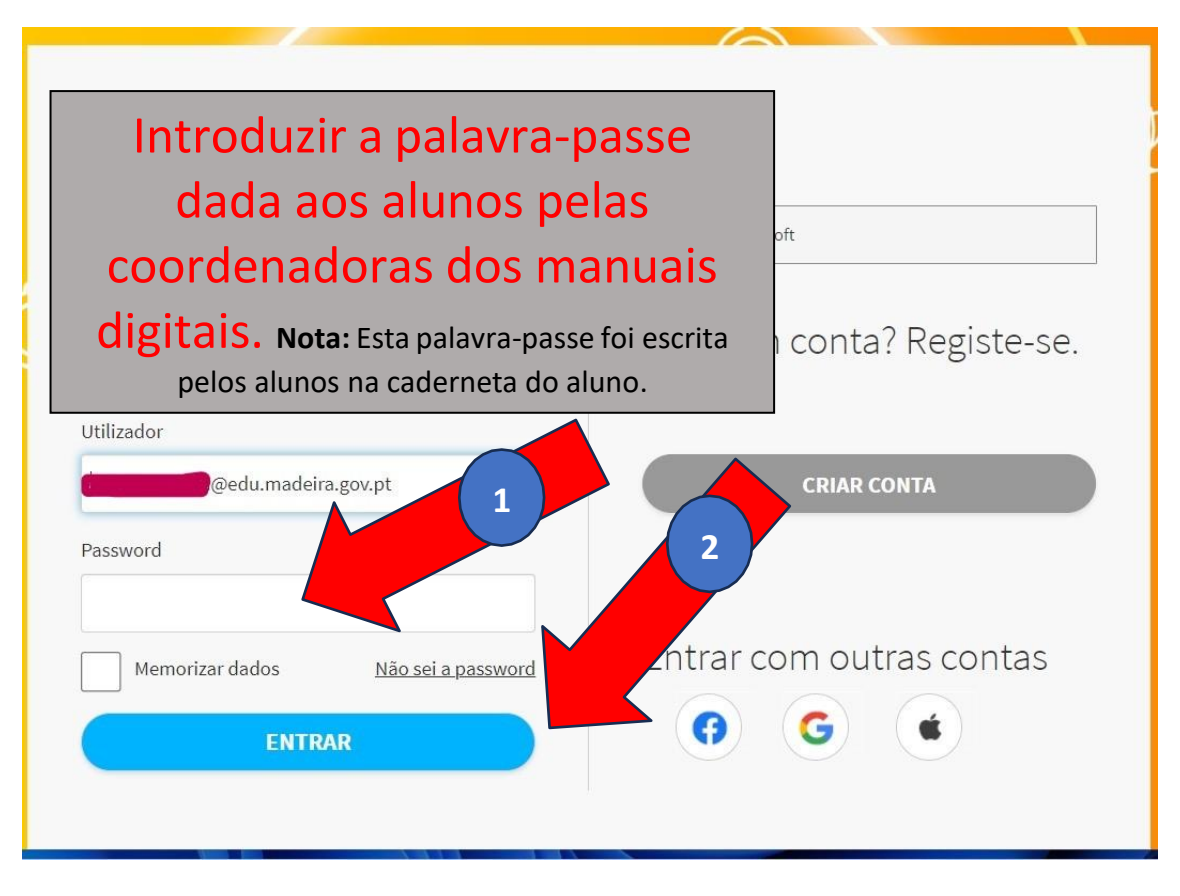

**Os passos 5 e 6 serão feitos apenas UMA vez.** Uma vez concluído este processo de vinculação de contas, os alunos deverão utilizar SEMPRE, quer na aplicação, quer no browser, o símbolo da Microsoft para fazer a autenticação com os dados da sua conta institucional.